The Birchstreet Demo 1 site can be used by all Birchstreet users for practice with the system. On Page 2, there is a list of available usernames and passwords for users to gain access to the demo environment.

1. Go to the Birchstreet homepage by typing the following URL: http://hyatt.birchstreet.net in your Internet browser. Click the <u>Demo Login</u> link on the left side of the screen.

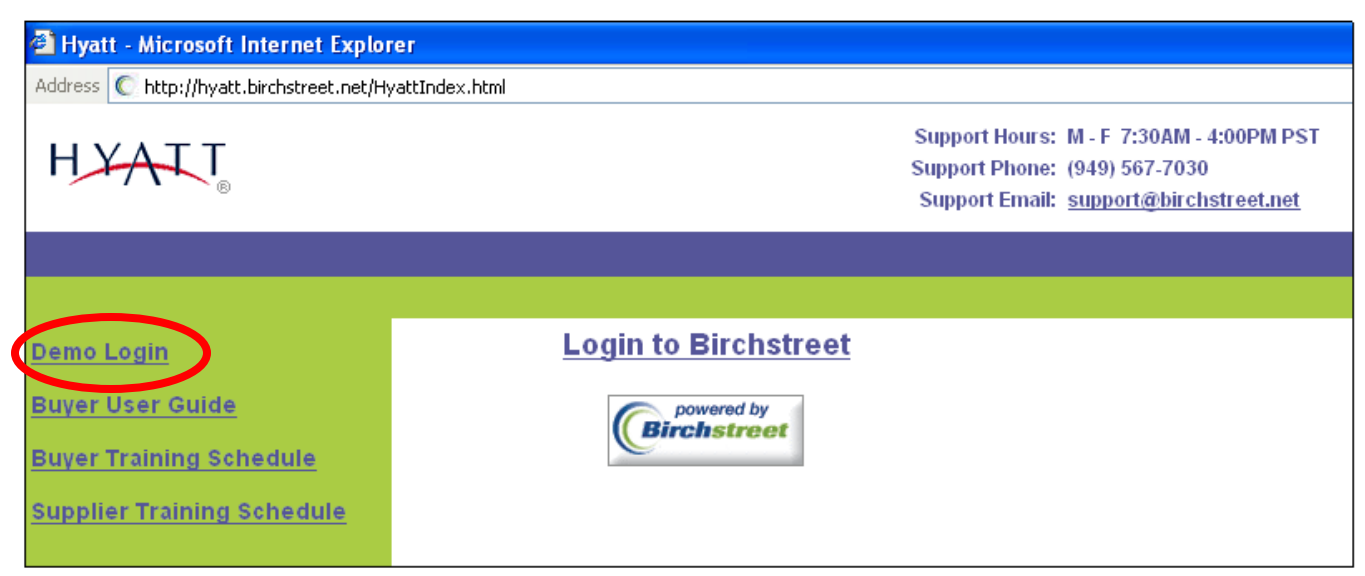

2. Enter Login ID and password on the Login Window page. Click the 'Login' button when finished.

| 🚰 Login Window - Microsoft Internet Explorer |        |                               |                     |  |  |  |  |  |  |  |
|----------------------------------------------|--------|-------------------------------|---------------------|--|--|--|--|--|--|--|
| HYATT                                        | Demo 1 |                               | Language: English 💽 |  |  |  |  |  |  |  |
|                                              |        |                               |                     |  |  |  |  |  |  |  |
|                                              |        |                               | Forgot Password?    |  |  |  |  |  |  |  |
|                                              |        | Use any name from the list    | Login ID: DEERF123  |  |  |  |  |  |  |  |
|                                              |        | enter the site. Password will | Password:           |  |  |  |  |  |  |  |
|                                              |        | be 'Password1' for all users. | Login               |  |  |  |  |  |  |  |

3. You will be navigated the Birchstreet Demo 1 homepage where you can create practice POs, run reports, create order guides, etc.

| HYATT Demo 1                                                                                                    | Birchstreet                                         |
|----------------------------------------------------------------------------------------------------|-----------------------------------------------------|
| Welcome Brenda Dzobo 8- Hyatt Deerfield 💌                                                                                            | Hide Menu Hide Summary Hide Logo                    |
| Main Menu<br>□ Procurement<br>Hotel Vendor<br>Customer Acct #<br>Supplier/BU Cross Reference                                         | Search All Catalogs                                 |
| Accounts Payable AP Credit Memo AP Credit Memo AP Credit Memo Report Reports Activity Detail Report                                  | Create non-catalog items Catalog name Hyatt Catalog |
| Budget by NO Report<br>Budget by PO v/Alloc Report<br>Budget Rollup (Consumed) Report<br>Budget Status Report<br>Daily Receiving Log | Create POs                                          |
| PO Detail Report<br>Purchase Order Report<br>Receiving Detail Report                                                                 |                                                     |
|                                                                                                    | Page 1                                              |

## List of Deerfield login names

## Hyatt Deerfield

Person Listing

| Person ID | First name   | Last name  | Login name | Password  | Position ID | Job title                    |
|-----------|--------------|------------|------------|-----------|-------------|------------------------------|
| 319       | Ellen        | Hurt       | DEERF110   | Password1 | 222         | Accounts Receivable Clerk    |
| 255       | Robin        | Jones      | DEERF105   | Password1 | 264         | Administrative Assistant     |
| 321       | Mark         | Smith      | DEERF112   | Password1 | 280         | Assistant Banquet Manager 👘  |
| 327       | Bob          | Jones      | DEERF118   | Password1 | 233         | Assistant Front Office Mgr   |
| 338       | Hannah       | Hohmann    | DEERF129   | Password1 | 231         | Asst Rooms Executive         |
| 329       | Lynn         | Gomez      | DEERF120   | Password1 | 231         | Asst. Executice Housekeeper  |
| 320       | Chuck        | Smith      | DEERF111   | Password1 | 231         | Banquet Manager              |
| 322       | Shari        | Pearlstein | DEERF113   | Password1 | 231         | Catering Manager             |
| 317       | Rick         | Case       | DEERF108   | Password1 | 222         | Chief Accountant             |
| 314       | Surasuk      | Yaisawarng | DEERF104   | Password1 | 222         | Controller/BSS Administrator |
| 312       | Joe          | Cummings   | DEERF102   | Password1 | 221         | Director of Catering         |
| 315       | Bill         | Lewis      | DEERF106   | Password1 | 221         | Director of Engineering      |
| 330       | Renee        | Boelcke    | DEERF121   | Password1 | 231         | Director of HR               |
| 316       | Nicole       | Blasevich  | DEERF107   | Password1 | 233         | Director of Sales            |
| 325       | Tom          | Haaker     | DEERF116   | Password1 | 280         | Engineer                     |
| 313       | Dave         | Barrett    | DEERF103   | Password1 | 221         | Executive Chef               |
| 328       | Elke         | Drebing    | DEERF119   | Password1 | 231         | Executive Housekeeper        |
| 326       | Nadeem       | Saddiqui   | DEERF117   | Password1 | 280         | Front Office Manager         |
| 310       | Norm         | Canfield   | DEERF100   | Password1 | 221         | General Manager              |
| 337       | Oriana       | Carotenuto | DEERF128   | Password1 | 231         | Housekeeping Manager         |
| 331       | Christine    | Hewitt     | DEERF122   | Password1 | 280         | HR Coordinator               |
| 333       | Tom          | Jones      | DEERF124   | Password1 | 263         | Jaxx Asst Restaurant Manager |
| 332       | Brenda       | Dzobo      | DEERF123   | Password1 | 231         | Jaxx Restaurant Manager      |
| 336       | Janelle      | Opara      | DEERF127   | Password1 | 264         | Materials Coordinator        |
| 318       | llda         | Argomaniz  | DEERF109   | Password1 | 222         | Paymaster/Cashier            |
| 311       | Joe          | Mojica     | DEERF101   | Password1 | 221         | Rooms Executive              |
| 339       | Nicole       | Lee        | DEERF130   | Password1 | 231         | Sales Manager                |
| 342       | Isabel       | Barabicho  | DEERF133   | Password1 | 282         | Sales/Executive Admin Asst   |
| 324       | Scott        | Stithem    | DEERF115   | Password1 | 231         | Senior Catering Manager      |
| 334       | Steve        | Whan       | DEERF125   | Password1 | 280         | Sous Chef                    |
| 335       | T.J.         | Samonds    | DEERF126   | Password1 | 280         | Sous Chef                    |
|           | Owns Order ( | Guides     |            |           |             | Administrator                |
|           |              |            |            |           |             | Approver                     |
|           |              |            |            |           |             | Receiver                     |

\*Note: If you have any questions about the Birchstreet Demo 1 site, please contact Kathy Amaya (504.887.0966), Emily Harris (312.780.6127), or Charlotte Wheeler (407.396.8633).

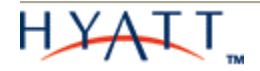